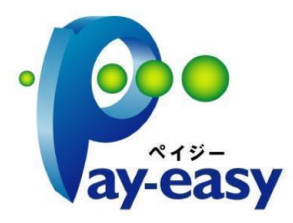

Pay-easy(ペイジー)の使い方 ~「いつでも、どこでも、ペイジー」~

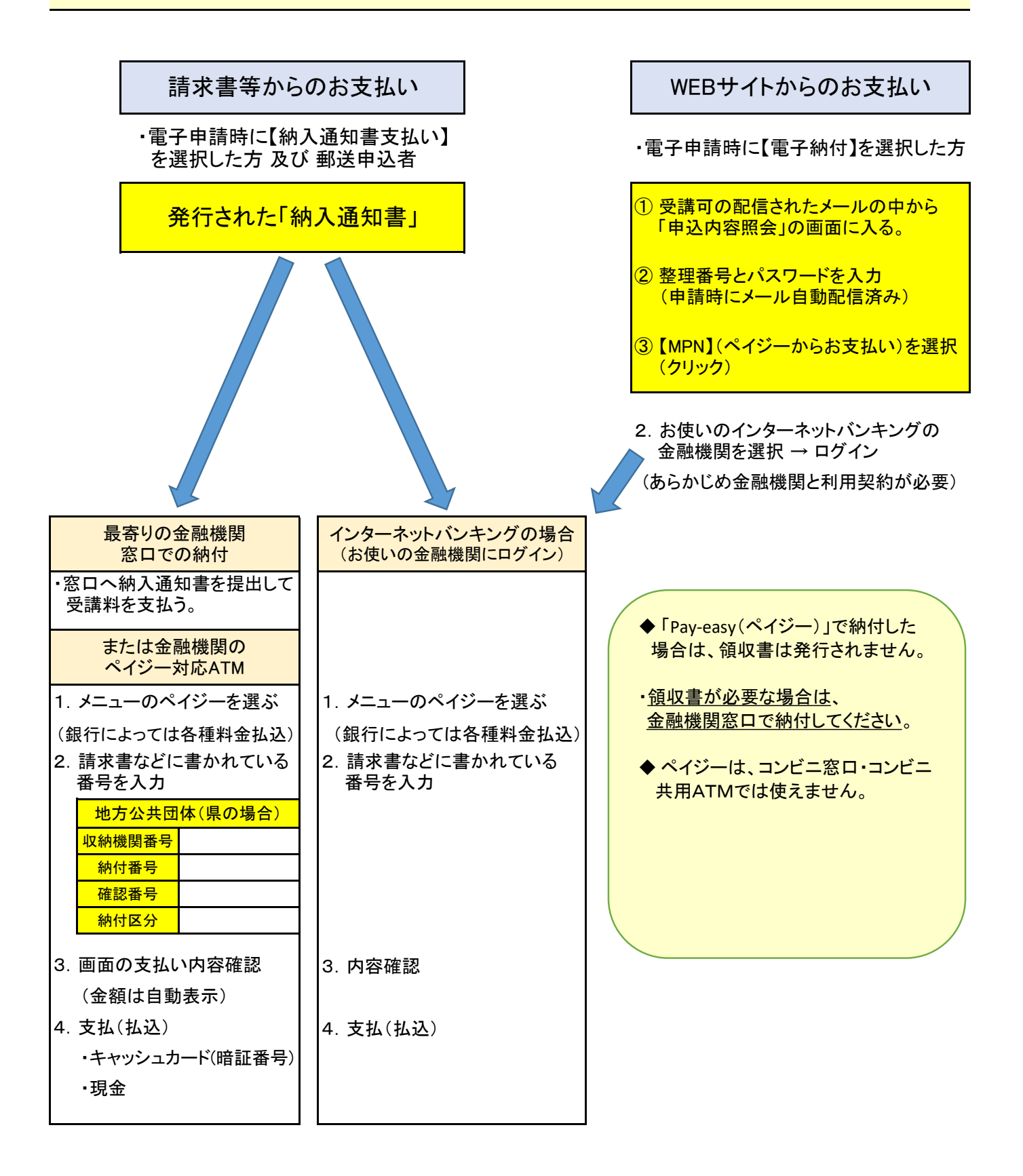